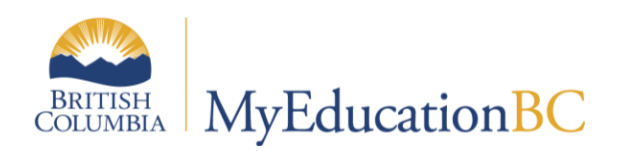

# SchoolStart-up Tasks Checklist

PLEASE NOTE: Admin tasks are set with a '\*' and highlighted

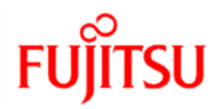

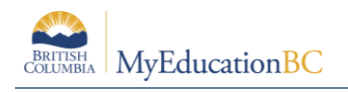

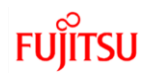

## 2.0 School Tasks

| Task                                                                                | Path                                                                                                    | Description                                                                                                    | Relevant Document(s) for Detail                                                                            |
|-------------------------------------------------------------------------------------|----------------------------------------------------------------------------------------------------|----------------------------------------------------------------------------------------------------|----------------------------------------------------------------------------------------------------|
| Review Attendance<br>Settings                                                       | <ul> <li>School view &gt; School top<br/>tab &gt; Setup side tab &gt;<br/>Preferences leaf</li> </ul>                | <ul> <li>Category = Daily Attendance</li> <li>Category = Class Attendance</li> <li>Category = Secondary School<br/>Management</li> </ul>                     | <ul> <li>School Setup</li> <li>Class Attendance Management</li> <li>Daily Attendance Management</li> </ul> |
| Review Schedule settings                                                            | <ul> <li>School view &gt; School top<br/>tab &gt; Setup side tab &gt;<br/>Preferences leaf</li> </ul>                | Category = Schedule                                                                                                    | School Setup                                                                                               |
| Continuous Entry schools<br>confirm <i>Active Date</i><br><i>Enabled By</i> setting | <ul> <li>School view &gt; School top<br/>tab &gt; Setup side tab &gt;<br/>Preferences leaf</li> </ul>                | Category = Grade                                                                                                    | DL and CE School Setup and<br>Processes                                                                    |
| * Commit schedule in<br>buildview<br>* Task for VP/Admin                            | <ul> <li>Build View</li> <li>In Build View, Set the dates<br/>of the terms:<br/>Scenarios TT &gt;Terms ST</li> </ul> | <ul> <li>Choose Scenario to be used as<br/>the master schedule for the year.</li> <li>Review Master Schedule in<br/>School view (Section details)</li> </ul> | School Setup                                                                                               |

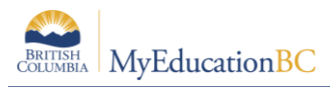

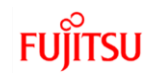

| Task                                                              | Path                                                                                                    | Description                                                                                                    | Relevant Document(s) for Detail                         |
|-------------------------------------------------------------------|----------------------------------------------------------------------------------------------------|----------------------------------------------------------------------------------------------------|---------------------------------------------------------|
| * Set active schedule  * Task for VP/Admin                        | <ul> <li>School View &gt; School top<br/>tab &gt; Schedules side tab.</li> <li>If a schedule was committed<br/>from the Build view, this will be<br/>in place.</li> <li>If creating schedules manually,<br/>an active schedule will need to<br/>be created.</li> </ul> | <ul> <li>Is the schedule Active?</li> <li>Do the dates cover the entire school calendar?</li> </ul>                                                                               | School Setup                                            |
| * Set up grade terms<br>* Task for VP/Admin                       | <ul> <li>School view &gt; Grades top<br/>tab &gt; Grade Terms side tab.</li> </ul>                                                                                                    | <ul> <li>Does the number of grade terms match the transcript definitions applied to courses?</li> <li>Are the grade term dates inside the active schedule dates?</li> </ul>       | <ul><li>School Setup</li><li>Grade Management</li></ul> |
| * Set Grade Term<br>CoverMaps<br><mark>* Task for VP/Admin</mark> | <ul> <li>School view &gt; Schedule top<br/>tab &gt; Structure side tab &gt;<br/>Terms</li> </ul>                                                                                                    | <ul> <li>Set appropriate grade term cover<br/>map boxes for all schedule terms</li> <li>NOTE: You must SAVE each<br/>schedule term even if no adjustments<br/>are made</li> </ul> | <ul><li>School Setup</li><li>Grade Management</li></ul> |

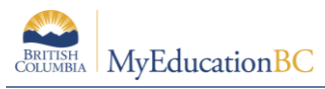

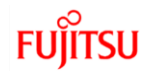

| Task                        | Path                                                                               | Description                                                                                                    | Relevant Document(s) for Detail |
|-----------------------------|------------------------------------------------------------------------------------|----------------------------------------------------------------------------------------------------|---------------------------------|
| Review Course<br>Catalogue  | <ul> <li>School view &gt; Schedule top<br/>tab &gt; Courses side tab.</li> </ul>   | <ul> <li>Course attributes</li> <li>Transcript Definitions.</li> <li>Rubric Definitions</li> <li>Attributes in the Report Card Field Set.</li> </ul>                                                                                                    | School Setup                    |
| Review Structure            | <ul> <li>School view &gt; Schedule top<br/>tab &gt; Structure side tab.</li> </ul> | <ul> <li>Terms <ul> <li>Do all terms have dates?</li> <li>Are all term dates inside the active schedule dates?</li> <li>Are grade term cover maps set for all schedule terms?</li> </ul> </li> <li>Days <ul> <li>Are all days represented?</li> </ul> </li> <li>Periods <ul> <li>Are all periods in place and consecutive?</li> </ul> </li> <li>Bell Schedules <ul> <li>Are all necessary bell schedules created?</li> </ul> </li> </ul> | School Setup                    |
| Review student<br>schedules | <ul> <li>Student top tab &gt; Schedule<br/>side tab</li> </ul>                     | • Check matrix view to ensure it is populated and student courses are displayed correctly in the grid.                                                                                                    | Student Scheduling              |

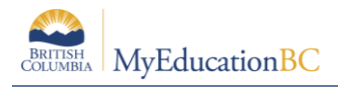

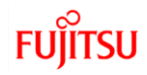

| Task                                 | Path                                                                                                    | Description                                                                                                    | Relevant Document(s) for Detail |
|--------------------------------------|----------------------------------------------------------------------------------------------------|----------------------------------------------------------------------------------------------------|---------------------------------|
| Review school calendar               | <ul> <li>School view &gt; School top<br/>tab &gt; Calendars side tab.</li> </ul>                                   | <ul> <li>Adjust non-session dates as necessary.</li> <li>Assign Day numbers to each insession date as appropriate.</li> <li>Assign Bell Schedules to each insession date as appropriate</li> </ul> | School Setup                    |
| Review school locker<br>table        | <ul> <li>School view &gt; Lockers side tab.</li> </ul>                                                             | <ul> <li>Add/remove/modify locker<br/>information as necessary.</li> </ul>                                                                                                    | School Setup                    |
| Review student locker<br>assignments | <ul> <li>School view &gt; Student top tab.</li> </ul>                                                              | <ul> <li>Add/remove/modify locker<br/>information as necessary.</li> </ul>                                                                                                    | Enrollment and Demographics     |
| Review fee assignments               | <ul> <li>School view &gt; School top<br/>tab &gt; Cashier's Office side<br/>tab &gt; Fees sub-side tab.</li> </ul> | <ul> <li>Delete or void any outstanding<br/>fees for students who have left<br/>your school.</li> </ul>                                                                                            | Fees Management                 |

| Task                                        | Path                                                     | Description                                                                                                    | Relevant Document(s) for Detail                 |
|---------------------------------------------|----------------------------------------------------------|----------------------------------------------------------------------------------------------------|-------------------------------------------------|
| Review student<br>information               | <ul> <li>School view &gt; Student top<br/>tab</li> </ul> | <ul> <li>Are there any students with Pre-Reg or status other than Active that need changing?</li> <li>Ensure calendars are assigned to all students.</li> <li>Update homerooms as necessary.</li> <li>Do students YOGs match their grades?</li> <li>Review students with grade sublevels of HS, SU. Is this still appropriate?</li> <li>Update family courier information as necessary.</li> <li>Update Diploma Types.</li> <li>Update Diploma Granted Date for students who completed courses over the summer to fulfill grad requirements.</li> </ul> | Enrollment and Demographics                     |
| Students with secondary school associations | <ul> <li>School view &gt; Student top tab</li> </ul>     | <ul> <li>Do all secondary students have<br/>their attendance management<br/>type set appropriately?</li> </ul>                                                                                                    | <ul> <li>Enrollment and Demographics</li> </ul> |
| Validate Staff Records                      | <ul> <li>School view &gt; Staff top tab.</li> </ul>      | <ul> <li>Review staff roster and submit IT<br/>WebHelp Desk ticket for changes</li> <li>Update staff homeroom<br/>assignments as necessary.</li> </ul>                                                                                                    | Security Management                             |

### **Staff Information**

**Review Staff information** 

Staff Changes

If the school staff has changed **DO NOT** make any **additions or deletions** to the staff records in MyEdBC and **do not make them inactive.** Staff **must** be assigned to schools from the DEO. Submit an <u>IT Web HelpDesk</u> ticket with full name of Teacher and FTE.

#### **Assigning Homerooms**

Now that EOYR has completed, you can now change teacher divisions, if they've changed from last year. If they haven't, they'll have rolled over as they were from last year.

#### Staff Top Tab

- Options > Modify list and click on the pencil ✓ in the Homeroom column (don't forget to click on the to save the changes to the column
- Alternatively, Staff Top Tab > Select Staff > Details

| Homeroom                    | 2033 |
|-----------------------------|------|
| Primary Homeroom<br>Teacher |      |

### **Counsellors & Support teaching staff**

Please send a list of the school's teaching staff that are Support teachers and the school counsellor via email to <u>myedhelpdesk@sd42.ca</u> as these positions require different security roles.

### Adding Students into Programs

Ensure that you have students added to correct 1701 fundable programs.

- Do you have new AbEd students? Advise Admin Secretary for Aboriginal Education Department and she will add Program
- Grade 8s will need to have the "Core French", code #11002 program added
- For French Immersion schools, ensure those participating in these programs have the FI program, not Core French.
- ELL programs must be updated as per your conversation with your ELL teacher. The Learning Services department will manage any Exceptional English Language Learner programs.
- If you register any new students from out of district that indicate on their registration forms that the student has been designated at their previous district, please ensure your Admin/Support department is aware and correct forms are completed. Learning Services will enter programs for these students.

If you have new students to the school and they have open programs from their previous school, please click into the prior programs and end date them with the date the student left the previous school.

### **School Details**

Review School details Did the administration change? School Top Tab > Setup Side Tab O Click Details

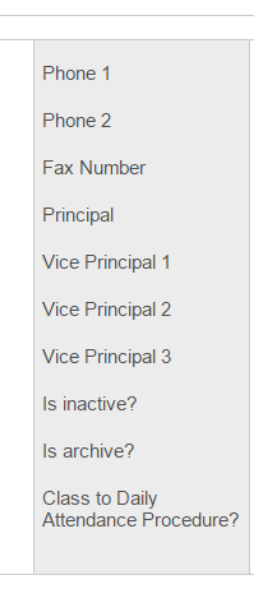

• On Top Right corner, choose All fields as dropdown. Scroll to bottom and ensure Principal Email is correct.

Ensure you make any admin/school detail changes on the Province's <u>Schools and Districts Contact Information</u> site.

### School Calendar

**Review School Calendar** 

School Top Tab > Calendars Side Tab > Dates Sub Side Tab

- o Adjust non-session dates as necessary
- If not already done, assign **Day Numbers** to each school day in session:
  - $\circ$  Use the Filter  $\overline{V}$  Days In Session to display school days
  - Options > Modify List

| Field    | Schedule day num | nber 🔻     |
|----------|------------------|------------|
| Value    | 1                |            |
| 🕻 Update | 🗙 Cancel         | C Advanced |

• Click Update

### **Student Information**

**Review Student Enrollment** 

Ensure there are no students with a **Pre-Reg** Enrollment Status

○ **Student** Top Tab > Filter **V** - **PreReg Students** 

Do your Enrollment numbers match the Current Members (bums in seats) Filter  $\Im$ ?

 $\circ$   $\;$  If not, compare the data in the filter with your own information

Does the **Current Members** Filter  $\nabla$  match the **All Active Students** (active anywhere in BC) Filter  $\nabla$ ?

o If not, compare the data from the two filters

Current Members and All Active Students should match

Once you find the student(s) in question, check their Membership details

- **Student** Top Tab > **Membership** Side Tab
- Correct as necessary

If you need to change a student's Enrollment Status

- **Student** Top Tab > Select the student
- Options > Registration > Change Student Status

Review parent/guardian contact records for all students, especially all incoming grade 8s as well as any new students, to ensure that all appropriate tick boxes are checked. For MyClass Access, legal parent/guardians must have the "Contact has family portal access" box ticked.

#### YOG

Are all students in the appropriate grade? If not, then you will need to change the **YOG** (Year of Grad) to reflect the appropriate grade

If you need to change YOG

- Student Top Tab > Select the student
- Options > Registration > Promote/Demote Student

#### Homeschooler

Do you have any **Homeschooler's** registered with your school? If so, their **GrSubLvl** (Grade Sub Level) needs to read **HS.** Add an inclusion to the student's PSR if you have a student who is homeschooling. Please advise Natalie or Serena of any Home schoolers.

Are any students that were previously homeschooled and registered with your school (or otherwise) now attending your school as a regular student? If so, remove the Grade Sub Level of **HS** 

#### **International Students**

Do you have any International students registered with your school? If so, their **GrSubLvl** (Grade Sub Level) needs to read **SU**. The Grade Sub Level may be removed just prior to first TRAX submission (mid-October).

#### **Photographer Export**

You will likely have your student photo date already arranged for some time early in September or October. Ensure that you do not provide the photographer with any more student information than they need. Follow these steps to easily extract the information they need:

- Student Top Tab > Filter Current Members > Field Set Photographer
- Using the quick print option , choose CSV
- Once the operation has run, open the CSV, rename it and save it to OneDrive
- Follow this process to share the document to the Photographer:

To password protect a folder or document to be shared with external users, click on the OneDrive (Blue Cloud) icon in your task bar and then choose View online

|     | C Open folder                                                                                                   | (Uiev Souline    | н              | ्रि<br>elp & Settings                        |            |                 |                              |                            |          |
|-----|----------------------------------------------------------------------------------------------------|------------------|----------------|----------------------------------------------|------------|-----------------|------------------------------|----------------------------|----------|
| Se  | lect the file or                                                                                                | ∧ ●<br>folder yo | ⊒ ⊲»)<br>u wan | 9:36 AM<br>ENG 2020-10-14<br>It to share and | d then cl  | ick on the S    | Share icon                   |                            |          |
| 84  | iner in the second second second second second second second second second second second second second second s | 🚾 Open           | ✓ 🖄 Sł         | nare 🐵 Copy link 🛓                           | Download 📋 | Delete 🛋 Rename | 🚰 Automate 🗸                 | 🗈 Move to 🛛 🗋 Cop          | y to ··· |
| Ð   | My files                                                                                                    |                  |                |                                              |            |                 |                              |                            |          |
| 3   | Recent                                                                                                    | Files            | 20             | ·                                            |            |                 |                              |                            |          |
| RR  | Shared                                                                                                    | Files 2          | SD print       | ing                                          |            |                 |                              |                            |          |
| 0   | Recycle bin                                                                                                    |                  | 🗋 Nam          | e 🗸                                          |            | Modified $\vee$ | Modified By $\smallsetminus$ | File size $\smallsetminus$ | Sharing  |
| Sha | red libraries                                                                                                   |                  | Educ           | ational Technology Advis                     | A :        | January 12      | Association in the second    | 31.5 KB                    | Private  |
|     | Information Taska alson                                                                                         |                  |                |                                              |            | 2               |                              |                            |          |

Choose Anyone with the link option and then set a unique password (not one you currently use for anything else). You can also specify when access to the file or folder will stop

| Link settings       ×         Who would you like this link to work for?       Learn more                                                                                                    |              |                                                   |              |
|----------------------------------------------------------------------------------------------------|--------------|---------------------------------------------------|--------------|
| Who would you like this link to work for?         Learn more         Image: Construct of the link         Image: Construct of the link         Image: Consthe link         Image: Constr                                                                                                    | Lin          | nk settings                                       | $\times$     |
| <ul> <li>Anyone with the link</li> <li>People in School District No. 42 with the link</li> <li>People with existing access</li> <li>Specific people</li> <li>Specific people</li> <li>Allow editing</li> <li>Allow editing</li> <li>Open in review mode only ①</li> <li>Expires Thursday Oct 14 2021 ①</li> <li>Set password</li> <li>Block download ①</li> <li>Cancel</li> </ul>                                                                                                    | Who<br>Lear  | o would you like this link to work for<br>rn more | ?            |
| <ul> <li>People in School District No. 42 with the link</li> <li>People with existing access</li> <li>Specific people</li> <li>Other settings</li> <li>Allow editing</li> <li>Open in review mode only          <ul> <li>Expires Thursday Oct 14 2021</li> <li>Set password</li> <li>Set password</li> <li>Block download</li> <li>Cancel</li> </ul> </li> </ul>                                                                                                    | ۲            | ) Anyone with the link                            | $\checkmark$ |
| <ul> <li>People with existing access</li> <li>Specific people</li> <li>Other settings</li> <li>Allow editing</li> <li>Open in review mode only ①</li> <li>Expires Thursday Oct 14 2021 ①</li> <li>Expires Thursday Oct 14 2021 ①</li> <li>Set password</li> <li>Block download ①</li> <li>Open ①</li> </ul>                                                                                                    |              | People in School District No. 42 with the link    |              |
| <ul> <li>Specific people</li> <li>Other settings</li> <li>Allow editing</li> <li>Open in review mode only  <ul> <li>Expires Thursday Oct 14 2021</li> </ul> </li> <li>Expires Thursday Oct 14 2021</li> <li>Set password</li> <li>Set password</li> <li>Okancel</li> </ul>                                                                                                    | Ra           | People with existing access                       |              |
| Other settings         Image: Allow editing         Image: Dynamic setting in review mode only Image: Dynamic setting in review mode only Image: Dynamic sett                                                    | Ŕ            | ) Specific people                                 |              |
| <ul> <li>Allow editing</li> <li>Open in review mode only ①</li> <li>Expires Thursday Oct 14 2021 ①</li> <li>Set password</li> <li>Block download ①</li> <li>Apply Cancel</li> </ul>                                                                                                    | Oth          | ner settings                                      |              |
| Image: Register of the second second sec | $\checkmark$ | Allow editing                                     |              |
| <ul> <li>Expires Thursday Oct 14 2021</li> <li>Set password</li> <li>Block download</li> <li>Apply</li> <li>Cancel</li> </ul>                                                                                                    | ନ୍ଦି         | Open in review mode only ①                        |              |
| <ul> <li>A Set password</li> <li>Block download</li> <li>▲ Apply</li> <li>▲ Cancel</li> </ul>                                                                                                    |              | Expires Thursday Oct 14 2021                      | (i)          |
| <ul> <li>Block download</li> <li>Cancel</li> </ul>                                                                                                    | ≙            | Set password                                      |              |
| Apply Cancel                                                                                                    | Θ            | Block download                                    | ) ()         |
|                                                                                                    |              | Apply Cance                                       | el           |

### **Transferring Students to new Schools**

If there are students that are transferring to new schools **in district** prior to the first day of school, follow the transfer process. The **incoming school** must set the withdraw reason from the previous school to either **no show** if they didn't attend at all, or **Public School/In District**. This will ensure the membership record is correct.

If there are students that are leaving the school for an **out of district** school prior to the first day of the school year, then **withdraw the student** with an appropriate reason (either **no show** or **Public School/Out of District**). This will ensure the membership record is correct.